# 9.1 e-Performance

## **Delegation for Reviewing Managers**

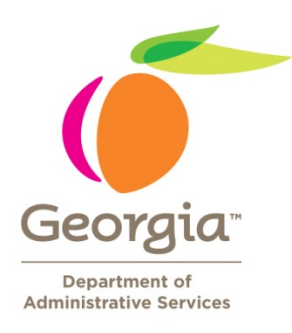

### **Table of Contents**

| Assigning Delegation Approval Authority | 2 |
|-----------------------------------------|---|
| Accepting Delegation Approval           | 2 |

#### **Assigning Delegation Approval Authority**

Document delegation allows the reviewing manager to delegate the approval process to another manager within the agency.

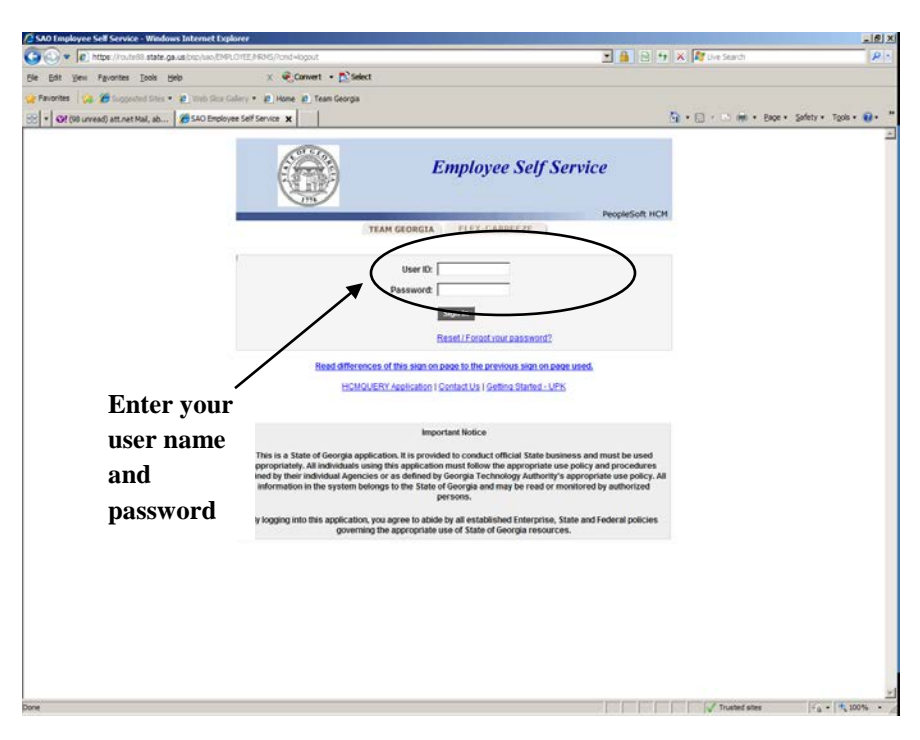

Step 1: Log into the Route 88 URL <u>https://route88.state.ga.us</u>

Logging in on this screen will take you directly to the Main Menu screen for PeopleSoft HCM.

#### **Step 2: Click on Self Service**

| ORACLE                                   |                                       |               |                  |               |
|------------------------------------------|---------------------------------------|---------------|------------------|---------------|
| arcanolize Content II avout              |                                       | Home Worklist | Add to Favorites | <u>Sign o</u> |
| sonalize <u>content</u>   <u>cayout</u>  |                                       |               |                  | Help          |
| lenu - Classic 🛛 🖾 🗖                     | Manager Leave Summary                 |               |                  |               |
| earch:                                   | There is no information available for |               |                  |               |
| (>)                                      | display at this time.                 |               |                  |               |
| My Favorites                             |                                       |               |                  |               |
| Self Service                             | Employee Leave Summany                |               |                  |               |
| Workforce Administration                 | Employee Leave Summary                |               |                  |               |
| Time and Labor                           | Leave Balances                        |               |                  |               |
| Global Payroll & Absence Mgmt            | Absence Duration                      |               |                  |               |
| Workforce Development                    | Sick                                  |               |                  |               |
| Set Lin HRMS                             | Annual Lv                             |               |                  |               |
| Enterprise Components                    | Personal                              |               |                  |               |
| Worklist                                 | GA Comp                               |               |                  |               |
| Reporting Tools                          | Details                               |               |                  |               |
| Change My Password                       |                                       |               |                  |               |
| My Personalizations<br>My System Profile |                                       |               |                  |               |
| My Dictionary                            |                                       |               |                  |               |
|                                          |                                       |               |                  |               |
|                                          |                                       |               |                  |               |
|                                          |                                       |               |                  |               |
|                                          |                                       |               |                  |               |
|                                          |                                       |               |                  |               |
|                                          |                                       |               |                  |               |
|                                          |                                       |               |                  |               |
|                                          |                                       |               |                  |               |
|                                          |                                       |               |                  |               |
|                                          |                                       |               |                  |               |
|                                          |                                       |               |                  |               |
|                                          |                                       |               |                  |               |
|                                          |                                       |               |                  |               |
|                                          |                                       |               |                  |               |
|                                          |                                       |               |                  |               |
|                                          |                                       |               |                  |               |
|                                          |                                       |               |                  |               |
|                                          |                                       |               |                  |               |
|                                          |                                       | <br>          |                  |               |
|                                          |                                       | 😜 I           | nternet          | 100%          |

**Step 3: Click Create Delegation Request** 

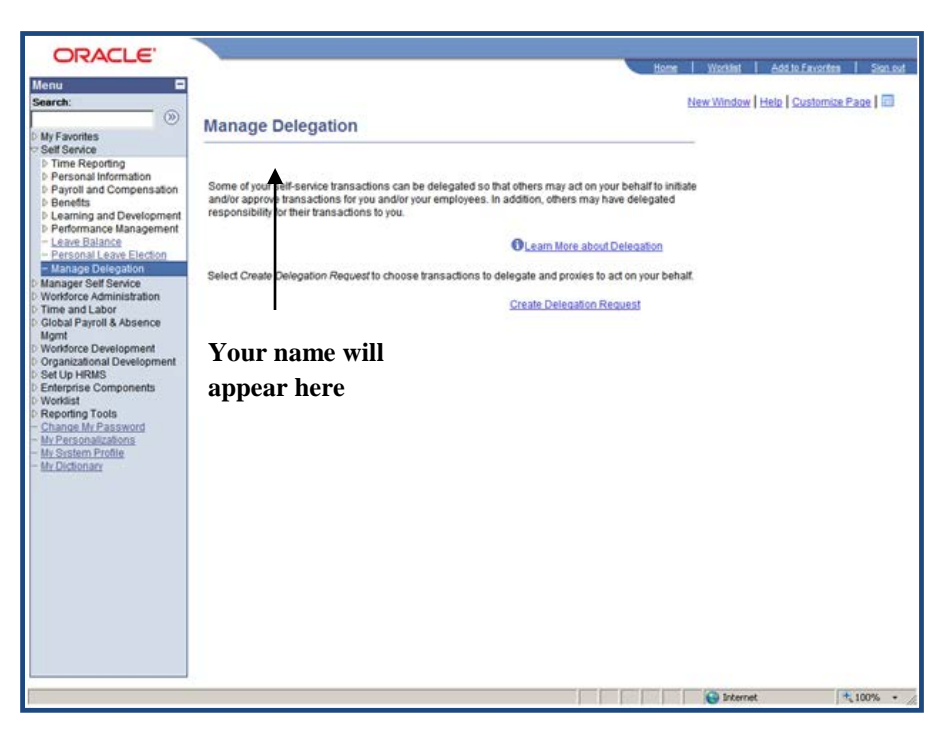

Step 4: Enter the From Date and To Date: (this is the period for which the delegation is active) and click on "Next"

| OBACLE'                                        |                                                                                                    |            |                            |
|------------------------------------------------|----------------------------------------------------------------------------------------------------|------------|----------------------------|
| URACLE                                         | Home                                                                                                    | Warkint    | Add to Envortes   Sign out |
| Menu 🗖                                         |                                                                                                    |            | lun la man an 17           |
| Search:                                        |                                                                                                    | New Window | Help Customize Page III    |
| D My Esunrites                                 | Create Delegation Request                                                                                        |            |                            |
| Self Service                                   | Fille Bills                                                                                                    |            |                            |
| D Time Reporting<br>D Receipted Information    | Enter Dates                                                                                                    |            |                            |
| Payroll and Compensation                       |                                                                                                    |            |                            |
| D Benefits                                     |                                                                                                    |            |                            |
| D Performance Management                       | MG2: Systems Development & Supt                                                                                  |            |                            |
| - Leave Balance                                | Enter the dates for your delegation request. Enter a From Date that is today or later. Enter a To Date th        | at         |                            |
| - Manage Delegation                            | is the same as or later than your From Date. For open-ended delegation requests, leave the To Date               |            |                            |
| D Manager Self Service                         | biank.                                                                                                    |            |                            |
| D Workforce Administration<br>D Time and Labor | Delegation Dates                                                                                                 |            |                            |
| D Global Payroll & Absence                     |                                                                                                    |            |                            |
| D Workforce Development                        | 08/31/2011 B                                                                                                    |            |                            |
| 0 Organizational Development                   | To Date:                                                                                                    |            |                            |
| D Set Up HRMS<br>D Enterprise Components       |                                                                                                    |            |                            |
| D Worklist                                     | Next Cancel                                                                                                    |            |                            |
| Change My Password                             | and the second second second second second second second second second second second second second second second |            |                            |
| - My Personalizations                          |                                                                                                    |            |                            |
| - My System Profile<br>- My Dictionary         |                                                                                                    |            |                            |
|                                                |                                                                                                    |            |                            |
|                                                |                                                                                                    |            |                            |
|                                                |                                                                                                    |            |                            |
|                                                |                                                                                                    |            |                            |
|                                                |                                                                                                    |            |                            |
|                                                |                                                                                                    |            |                            |
|                                                |                                                                                                    |            |                            |
|                                                |                                                                                                    |            |                            |
|                                                |                                                                                                    |            |                            |
|                                                |                                                                                                    |            |                            |
|                                                |                                                                                                    |            |                            |
|                                                |                                                                                                    | G Interne  | t 🕂 100% -                 |

**Note:** The "From Date" automatically defaults to the current date, but can be changed. The "To Date" may be left blank for open-ended delegation requests.

Step 5: Select Approve Performance Document and click on "Next"

| OPACI E                                                                                       |                                                                                                    |                              |            |
|-----------------------------------------------------------------------------------------------|----------------------------------------------------------------------------------------------------|------------------------------|------------|
| Menu                                                                                          | Home                                                                                                  | Worklint Add to Envorter     | Sign_out   |
| Search:                                                                                       | Create Delegation Request                                                                             | New Window   Help   Customiz | e Page     |
| Self Service  Time Reporting  Personal Information                                            | Select Transactions                                                                                   | _                            |            |
| Payroll and Compensation     Benefits     Learning and Development     Performance Management | MG2: Systems Development & Supt                                                                       |                              |            |
| - Leave Balance     - Personal Leave Election     - Manage Delegation  D Manager Self Service | Select the transactions that you want to delegate to a proxy. You can select one or many transactions |                              |            |
| D Workforce Administration<br>D Time and Labor<br>D Global Payroll & Absence<br>Momt          | Delegate Transactions<br>Transaction                                                                  |                              |            |
| D Workforce Development<br>D Organizational Development<br>D Set Up HRMS                      | Approve Performance Document                                                                          |                              |            |
| D Enterprise Components<br>D Worklist<br>D Reporting Tools<br>- Change My Password            | Select All Deselect All Previous Rem Next Cancel                                                      |                              |            |
| - <u>My Personalizations</u><br>- <u>My System Profile</u><br>- <u>My Dictionary</u>          | THEN CURTER                                                                                           |                              |            |
|                                                                                               |                                                                                                    |                              |            |
|                                                                                               |                                                                                                    |                              |            |
|                                                                                               |                                                                                                    |                              |            |
|                                                                                               |                                                                                                    |                              |            |
|                                                                                               |                                                                                                    | G Internet                   | * 100% • / |

**Note:** A check mark will appear in the Approve Performance Document box once you have made the selection.

| Step 6: Select the employee that you are | delegating your | approval auth | hority to and | click on |
|------------------------------------------|-----------------|---------------|---------------|----------|
| "Next"                                   |                 |               |               |          |

| Menu E<br>Search:                                                                                                    | Create Delegatio                                                                                                    | on Request                                                                                   |                                          | Ha<br>Ha                                                            | me Workint Add 1          | o Favorites   Sion out<br>Customice Page   🔟 🤰 |
|----------------------------------------------------------------------------------------------------|----------------------------------------------------------------------------------------------------|----------------------------------------------------------------------------------------------|------------------------------------------|---------------------------------------------------------------------|---------------------------|------------------------------------------------|
| <ul> <li>Self Senice.</li> <li>Time Reporting</li> <li>Personal Information</li> <li>Payroll and Compensation</li> <li>Payroll and Development</li> <li>Personal Leave Exclose<br/>Personal Leave Exclose</li> <li>Personal Leave Exclose</li> <li>Personal Leave Exclose</li> <li>Workforce Administration</li> <li>Times and Leave</li> </ul> | Select Proxy by<br>MG2: Systems Developmen<br>This page displays person<br>next to the name to select<br>security proves select<br>Search by Name | Hierarchy<br>at & Supt<br>his within your hierard<br>that person as a pro<br>your hierarchy. | chy that you can s<br>xy. You can also s | Hect as proxies. Select the radio<br>elect the Search by Name hyper | button<br>link to         |                                                |
| D Global Payroll & Absence<br>Mgmt                                                                                                    | ame                                                                                                    | Empt ID                                                                                      | Org Relation                             | Job Title                                                           | Department                | Supervisor Name                                |
| Workforce Development     Organizational Development     Set Lin HRMS                                                                                                    | c                                                                                                    |                                                                                              | Employee                                 | Deputy Commissioner                                                 | Executive Offices - AOH   |                                                |
| D Enterprise Components<br>D Worklist                                                                                                    | c                                                                                                    |                                                                                              | Employee                                 | PS: Operations Analyst (AL)                                         | Executive Offices - AOH   |                                                |
| Change My Password     My Personalizations                                                                                                    | c                                                                                                    |                                                                                              | Employee                                 | PS: Hum Res Specialist (EL)                                         | Workforce Services - JI&M |                                                |
| - My System Profile<br>- My Dictionary                                                                                                    | c                                                                                                    |                                                                                              | Employee                                 | PS: Hum Res Specialist (WL)                                         | Workforce Services - JI&M |                                                |
|                                                                                                    | < Previous                                                                                                    | Next                                                                                         | Ca                                       | ncel                                                                |                           |                                                |

**Note:** A mark will appear in after the employee(s) have been selected.

Reviewing managers can select an individual outside their hierarchy to delegate approval authority to by clicking "Search by Name".

| Create Delegation Request               |             |                 |                   |                                 |          |
|-----------------------------------------|-------------|-----------------|-------------------|---------------------------------|----------|
| Select Proxy b                          | oy Nam      | е               |                   |                                 |          |
| Will Maykit                             |             |                 |                   |                                 |          |
| MG2: Systems Develpr                    | nent & Sup  | t               |                   |                                 |          |
| Search for a proxy using<br>your proxy. | g their nam | e. You can also | o select the Sear | ch By Hierarchy hyperlink to se | arch for |
| Search by Hierarchy                     |             |                 |                   |                                 |          |
| Last Name:                              |             |                 |                   |                                 |          |
| First Name:                             |             |                 |                   |                                 |          |
| Search                                  | Clear       | r               |                   |                                 |          |
| Choose Delegate                         |             |                 |                   |                                 |          |
| Name                                    |             | Empl ID         | Org Relation      | Job Title                       | Departm  |
| 0                                       |             |                 |                   |                                 |          |
| < Previous                              |             | Next            | Can               | cel                             |          |

Enter the last name and first name of the person to whom you wish to delegate authority, or click the hourglass next to the name field to select from available names, and click "Search". Select the desired employee and click "Next".

| Menu 🛛                                                                                                    | 100                                                                                                    | Contactations               |        |
|----------------------------------------------------------------------------------------------------|----------------------------------------------------------------------------------------------------|-----------------------------|--------|
| Search:                                                                                                    |                                                                                                    | New Window Help Customize F | Page 🗖 |
| ()<br>()                                                                                                    | Create Delegation Request                                                                                                    |                             |        |
| Self Service     Self Service     Time Reporting     Personal Information     Payroll and Compensation     Benefits     Learning and Development | Delegation Detail                                                                                                    | -                           |        |
| <ul> <li>Performance Management</li> <li>Leave Balance</li> <li>Personal Leave Election</li> <li>Manage Delegation</li> </ul>                    | Select the Notify Delegator checkbox to receive all the notifications that your proxy receives when actir<br>on your behalf. | 9                           |        |
| D Manager Self Service<br>D Workforce Administration                                                                                             | Proxy:                                                                                                    |                             |        |
| Time and Labor<br>Global Payroll & Absence                                                                                                    | From Date: 08/31/2012                                                                                                    |                             |        |
| Mgmt                                                                                                    | To Date: 06/30/2013                                                                                                    |                             |        |
| Organizational Development                                                                                                    | Transactions                                                                                                    |                             |        |
| D Enterprise Components                                                                                                    | Approve Performance Document                                                                                                 |                             |        |
| D Worklist<br>D Reporting Tools                                                                                                    | $\frown$                                                                                                    |                             |        |
| - Change My Password<br>- My Personalizations                                                                                                    | Noty Delegator                                                                                                    |                             |        |
| - My System Profile                                                                                                    | Submit                                                                                                    |                             |        |
| - Mr.Dictionary                                                                                                    |                                                                                                    |                             |        |
|                                                                                                    |                                                                                                    |                             |        |
|                                                                                                    |                                                                                                    |                             |        |
|                                                                                                    |                                                                                                    |                             |        |
|                                                                                                    |                                                                                                    |                             |        |
|                                                                                                    |                                                                                                    |                             |        |
|                                                                                                    |                                                                                                    |                             |        |
|                                                                                                    |                                                                                                    |                             |        |
|                                                                                                    |                                                                                                    |                             |        |
|                                                                                                    |                                                                                                    |                             |        |
|                                                                                                    |                                                                                                    | G Internet                  | 100% - |

Step 7: Select the Notify Delegator box and click on "Submit"

Note: The selected employee(s) name will appear

Checking the "Notify Delegator" box before clicking on "Submit" will send the proxy an email to let them know of the delegation request.

#### Step 8: Click "OK"

| ODACLE'                                                                                                    |                                                                                                    |            |                 |            |
|----------------------------------------------------------------------------------------------------|----------------------------------------------------------------------------------------------------|------------|-----------------|------------|
| ORACLE                                                                                                    | Home                                                                                                    | Workint    | Add to Exvorten | Sign.out   |
| Menu  Search:                                                                                                    | Create Delegation Request                                                                                                    | New Window | Help Customiz   | e Page     |
| Search:<br>D My Favorities<br>S Self Service<br>S Self Service<br>D Prensonal Information<br>D Payroll and Compensation<br>D Payroll and Compensation<br>D Payroll and Compensation<br>D Payroll and Compensation<br>D Payroll and Compensation<br>D Payroll and Compensation<br>D Payroll Level Electron<br>Manager Self Service<br>O Sport<br>D Manager Self Service<br>D Manager Self Service<br>D Manager Self Service<br>D Manager Self Service<br>D Manager Self Service<br>D Manager Self Service<br>D Manager Self Service<br>D Manager Self Service<br>D Manager Self Service<br>D Manager Self Service<br>D Montorio La Self Service<br>D Montorio La Self Service<br>D Montorio La Self Service<br>D Montorio La Self Service<br>D Montorio La Self Service<br>D Montorio La Self Service<br>D Montorio La Self Service<br>D Montorio La Self Service<br>M Self Service<br>M Self Service<br>M Self Service<br>M D Self Service<br>M D Self Service<br>M | Create Delegation Request<br>MG2: Systems Development & Supt<br>You have successfully submitted a delegation request. Refer to the My Proxies page to view the status<br>OK | -          | Help ( Gustomia |            |
|                                                                                                    |                                                                                                    | G Interne  | t               | * 100% • / |

**Note:** You will receive a message stating. "You have successfully submitted a delegation request. Refer to the My Proxies page to view the status of the report.

The person who will be the delegator of the manager's performance documents will receive an email notification and they will have to accept the request.

#### **Accepting Delegation Approval**

**Step 9:** The employee that is to become the proxy must then navigate to the same location and accept the delegation request.

| Manage Delegation                                                                                                    |
|----------------------------------------------------------------------------------------------------|
| Barry Cuda                                                                                                    |
| Some of your self-service transactions can be delegated so that others may act on your behalf to initiate<br>and/or approve transactions for you and/or your employees. In addition, others may have delegated<br>responsibility for their transactions to you. |
| Learn More about Delegation                                                                                                    |
| Select Create Delegation Request to choose transactions to delegate and proxies to act on your behalf.                                                                                                    |
| Create Delegation Request                                                                                                    |
| Select Review My Proxies to review the list of transactions that you have delegated and the proxy for each transaction.                                                                                                    |
| Review My Proxies                                                                                                    |
| Select Review My Delegated Authorities to see the list of transactions that have been delegated to you by others, and to accept or reject pending delegation requests.                                                                                          |
| Review My Delegated Authorities                                                                                                    |
|                                                                                                    |

Step 10: The employee may then accept or reject the request by clicking on the appropriate button.

| My                   | My Delegated Authorities                                                                                                    |             |                                      |            |         |                   |                      |         |
|----------------------|----------------------------------------------------------------------------------------------------|-------------|--------------------------------------|------------|---------|-------------------|----------------------|---------|
| Bar                  | ry Cuda                                                                                                    |             |                                      |            |         |                   |                      |         |
| Dep                  | uty Commissioner                                                                                                    |             |                                      |            |         |                   |                      |         |
| This<br>show<br>Show | This page allows you to view your delegated authorities. Select a particular status and select <i>Refresh</i> to show the matching requests. Select the information icon for request details.  Show Requests by Status:  Refresh |             |                                      |            |         |                   |                      |         |
| Cho                  | ose Delegate                                                                                                    |             |                                      |            |         |                   |                      |         |
|                      | Transaction                                                                                                    | Name        | Job Title                            | From Date  | To Date | Request<br>Status | Delegation<br>Status | Details |
|                      | Approve Performance<br>Document                                                                                                    | Will Maykit | MG2: Systems<br>Develpment &<br>Supt | 08/29/2011 |         | Submitted         | Inactive             | 0       |
| Sele                 | Select All Deselect All Accept Reject                                                                                                    |             |                                      |            |         |                   |                      |         |
| Retu                 | irn to Manage Delegation                                                                                                    |             |                                      |            |         |                   |                      |         |

Step 11: To view the people to whom you have delegated approval authority to, select "Review my Proxies"

| Manage Delegation                                                                                                    |                                                                                    |
|----------------------------------------------------------------------------------------------------|------------------------------------------------------------------------------------|
| Barry Cuda                                                                                                    |                                                                                    |
| Some of your self-service transactions can be delegated so that<br>and/or approve transactions for you and/or your employees. In a<br>responsibility for their transactions to you. | t others may act on your behalf to initiate<br>addition, others may have delegated |
|                                                                                                    | Learn More about Delegation                                                        |
| Select Create Delegation Request to choose transactions to del                                                                                                    | legate and proxies to act on your behalf.                                          |
|                                                                                                    | Create Delegation Request                                                          |
| Select Review My Proxies to review the list of transactions that y                                                                                                    | ou have delegated and the proxy for each                                           |
|                                                                                                    | Review My Proxies                                                                  |
| Select Review My Delegated Authorities to see the list of transact others, and to accept or reject pending delegation requests.                                                     | ctions that have been delegated to you by                                          |
|                                                                                                    | Review My Delegated Authorities                                                    |

Step 12: Select "Accepted" from the Show Request by Status drop-down

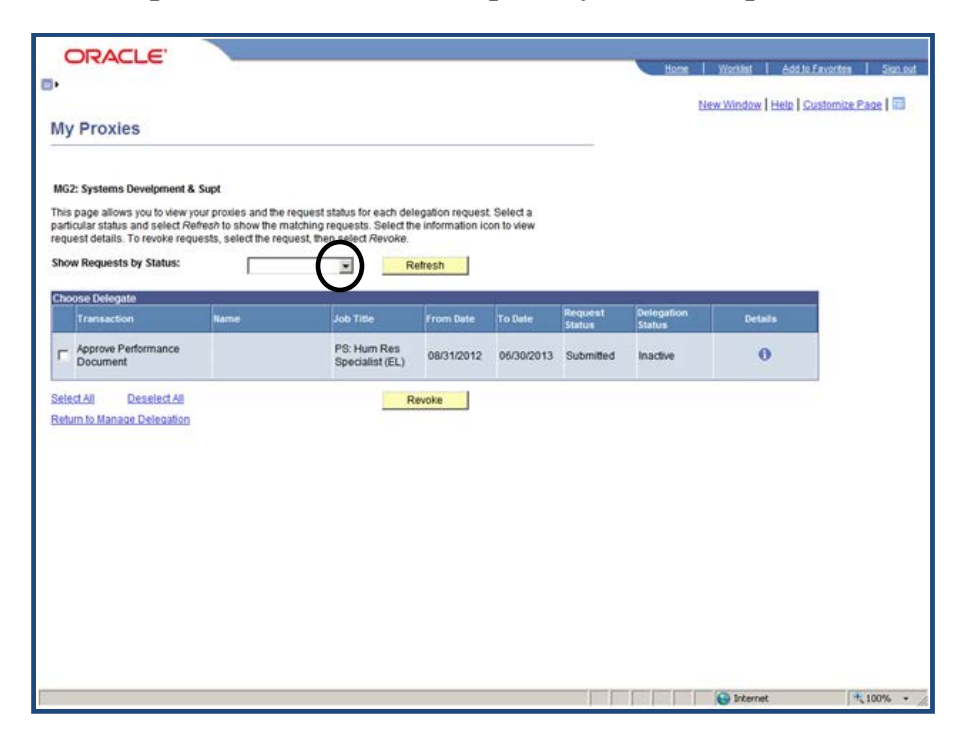

**Note:** This is the person who will be delegated to approve the reviewing manager's performance documents.

Step 13: System will display your accepted proxies

| My Proxies<br>MG2: Systems Development & Supt<br>This page allows you to view your prosies and the request status for each delegation request. Select a particular status and select Aerien ho show the matching request. Select the information icon to view request them select Aerien ho show the matching request. Select the information icon to view request status: Accepted Revoke.<br>Show Requests by Status: Accepted Revoke.<br>Stext.tdl Desstect.tdl Resstect.tdl Resstect.tdl Revoke.<br>Stext.tdl Desstect.tdl Resstect.tdl Revoke.<br>Stext.tdl Desstect.tdl Revoke.<br>Stext.tdl Desstect.tdl Desstect. | en I Sign    |
|----------------------------------------------------------------------------------------------------|--------------|
| My Proxies<br>M2: Systems Development & Supt<br>This page allows you to view your provises and the request status for each delegation request. Select a particular status and select Adverse to show the matching requests. Select the information icon to view request delatis. To revice requests the select Adverse.<br>Swow Requests by Status:<br>Accopied<br>Revoke<br>Select Adverse Delegation                                                                                                    | ize Page   🗖 |
| MG2: Systems Development & Supt<br>This page allows you to view your provies and the request status for each delegation request. Select a<br>andrular status and select Relevants, select the request than select Revoke<br>Show Requests by Status:<br>Accepted<br>Revoke<br>Return to Manage Delegation                                                                                                    |              |
| This page allows you to view your provies and the request status for each delegation request. Select a particular status and select Alereot to show the matching requests. Belect the information icon to view expected status: Accepted Revolve.                                                                                                    |              |
| how Requests by Status: Accepted Retesh<br>etectAll DesetectAll Revoke<br>tetum to Manage Delegation                                                                                                    |              |
| stat.All Destinat.All Revolve                                                                                                    |              |
| return to Manage Delegation                                                                                                    |              |
|                                                                                                    |              |
|                                                                                                    |              |
|                                                                                                    |              |
|                                                                                                    |              |
|                                                                                                    |              |
|                                                                                                    |              |
|                                                                                                    |              |
|                                                                                                    |              |
|                                                                                                    |              |
|                                                                                                    |              |
|                                                                                                    |              |
|                                                                                                    |              |
|                                                                                                    |              |
|                                                                                                    |              |
|                                                                                                    |              |
|                                                                                                    |              |
|                                                                                                    |              |
|                                                                                                    |              |
|                                                                                                    |              |
|                                                                                                    |              |
|                                                                                                    |              |
|                                                                                                    |              |
|                                                                                                    | -            |

**Note**: To approve documents that have been delegated to them, Proxy managers should follow the same approval steps as any Reviewing Manager. See the Approval Process – Reviewing Manager Job Aid for specific instructions.